## Installation de votre Template Prestashop

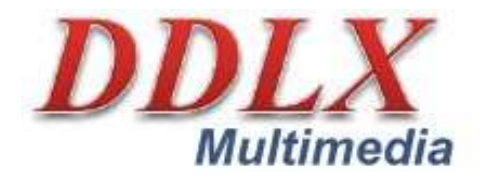

DDLX Multimedia © 2008-2009

190 av Grassion Cibrand / 34280 Carnon

http://www.ddlx.org - Email : contact@ddlx.org

Téléphone : 04.67.17.13.74

Siret : 50311314400011 APE : 6201Z

## Pour installer votre thème Prestashop :

1) A l'aide votre client FTP, (ex filezilla) placez le dossier (et fichiers) du Template dans le répertoire « thème » de votre site web Prestashop.

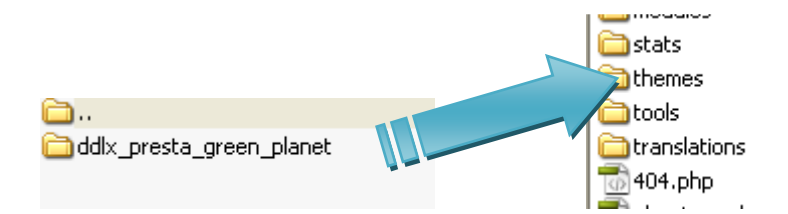

## 2) Pour activer le thème :

Rendez vous dans l'interface d'admin :

Allez à l'onglet : Préférence / apparence

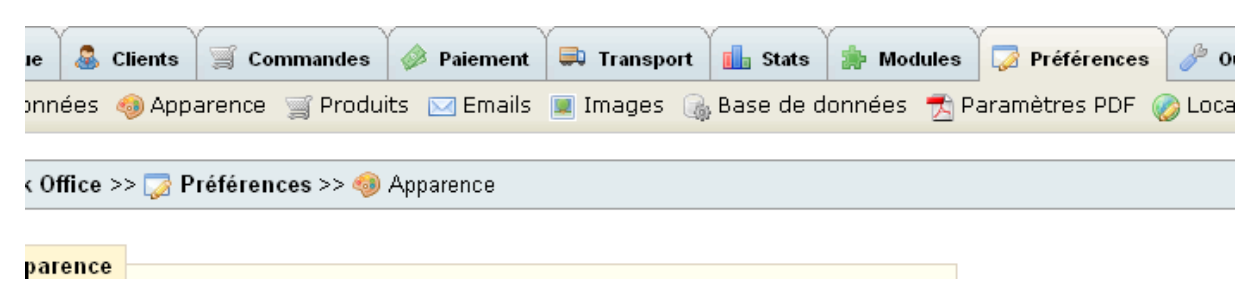

Parmi les thèmes proposés sélectionnez le nouveau template.

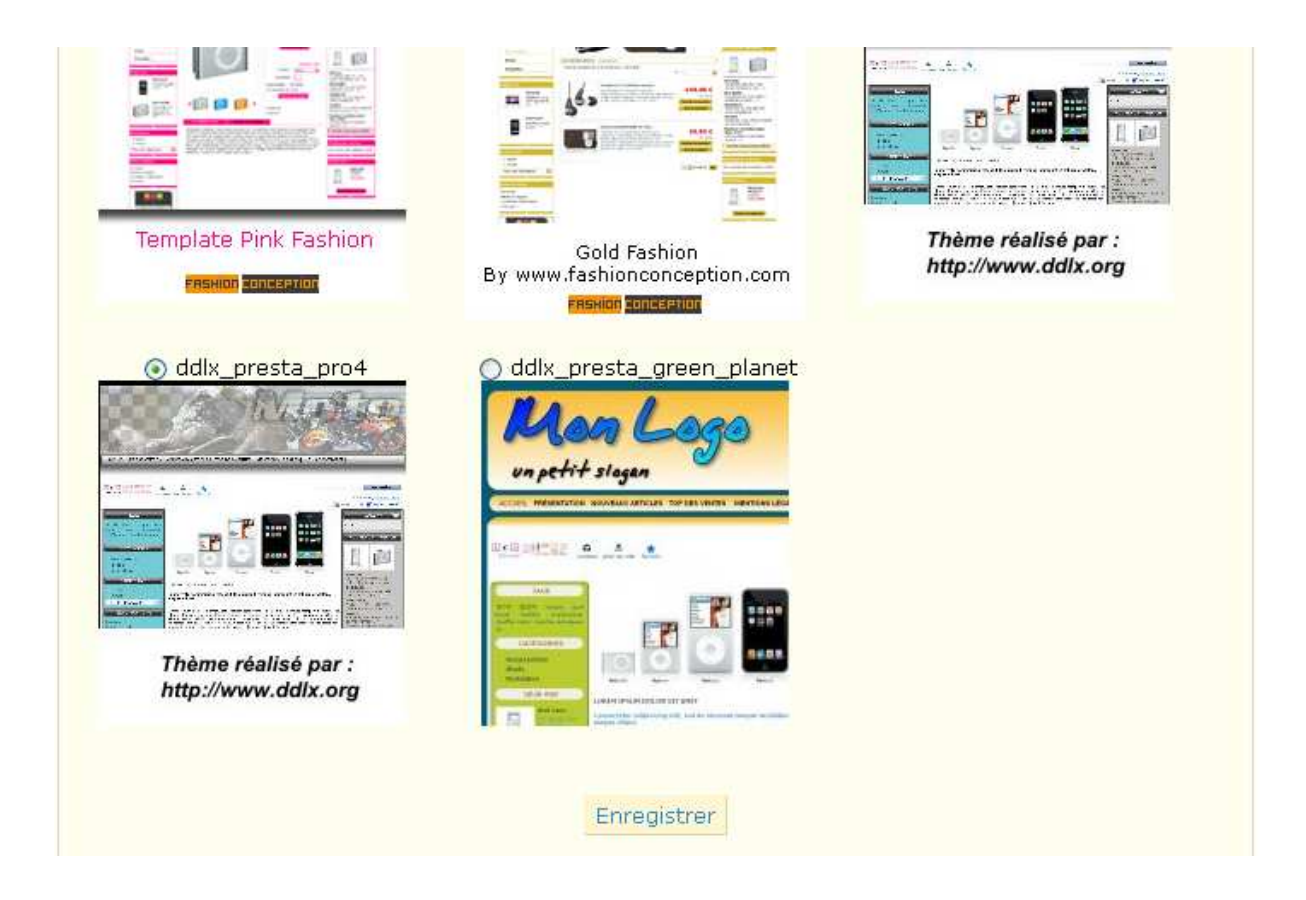

C'est fini votre nouveau thème est installé.

## Pour modifier le bandeau (Header)

Aller dans le répertoire « img » du template

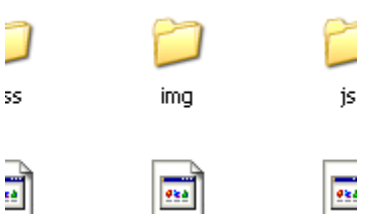

Le bandeau correspond à l'image nommée : « header.png »

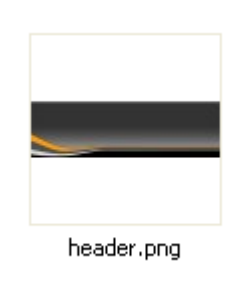

Vous pouvez modifier directement l'image avec votre logiciel de dessin préféré.

> Généralement nous fournissons une image « header\_vierge.png »

Vous pouvez modifier celle là (ajouter vos logos / slogan...etc) et remplacer la « header.png » avec votre nouvelle image.